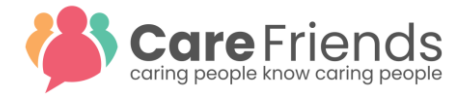

## **The Referral Process**

| Creating Jobs                                      | 2 |
|----------------------------------------------------|---|
| Activate a new job to send it out to all App Users | 3 |
| Receiving EOIs                                     | 4 |
| Call the referral to check eligibility             | 4 |
| Ineligible                                         | 4 |
| Eligible                                           | 5 |
| Move the candidate through the referral screens    | 5 |
| Support                                            | 6 |

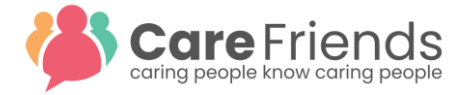

# **Creating Jobs**

We have a created a job template in your Care Friends Portal. The quickest way to create a **new** job is by **duplicating** the job template and changing a few parameters, such as job title, position description etc.

Click on **Jobs** in the menu on the left.

Click on the 3 dots on the right-hand side of that job template

#### Choose Duplicate

| -              |                                               |           |        |            |              |           |                |
|----------------|-----------------------------------------------|-----------|--------|------------|--------------|-----------|----------------|
| Care Friends   | Jobs                                          |           |        |            |              |           | ADD A NEW JOB  |
| B Dashboard    | 16<br>Totai jobs                              |           |        | Q Search   |              | EXPORT    |                |
| 옹 Candidates   | JOB TITLE -                                   | SITE      | SHARES | CANDIDATES | STARTERS     | STATUS \$ |                |
| 🛒 Jobs         | - Aspley                                      | Aspley    | 14     | 4          | 1            | Active    | :              |
| ☆ Bonus Points | Scheduler - Adetaide                          | Adelaide  | 39     | 6          | 4            | Active    | :              |
| - Payments     | Registered Nurse - Seaford                    | Adelaide  | 40     | 6          | 2            | Active    | :              |
| App Users      | Registered Nurse - Aspley                     | Aspley    | 6      | 1          | 0            | Active    | :              |
| Notifications  | Personal Care Worker - Western Suburbs        | Adelaide  | 10     | 2          | 2            | Active    | :              |
| Settings       | Personal Care Worker - Surry Hills            | All sites | 1      | 0          | 0            | Inactive  | ÷              |
|                | Personal Care Worker - Redland Bay - Template | Adelaide  | 0      | 0          | 0            | Inactive  | a              |
|                | Personal Care Worker - Northern Suburbs       | Aspley    | 1      | 1          | 1            | Active    | ÷              |
|                | Job Template                                  | Adelaide  | 0      | 0          | 0            | Inactive  | :              |
|                | Home Care Worker                              | Chatswood | 12     | 2          | 1            | Active    | Edit           |
| ?<br>DU        |                                               |           |        |            | Rows per pag | e: 10 • 1 | 2 Duplicate jo |

Please note the pink pin next to a job. This feature pins that job to the app homescreen to highlight the job.

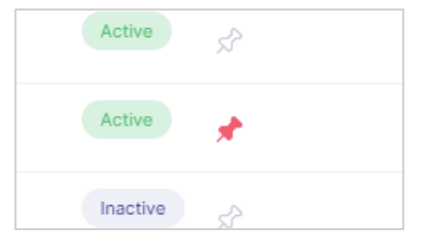

Now that you've duplicated the template, it's time to edit it!

Click on the 3 dots on the right-hand side of that duplicated job template

Choose Edit and change all required fields to match your actual job

Although you've now created a new job, it is not yet active....

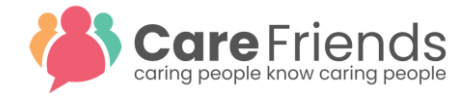

#### Activate a new job to send it out to all App Users

Once you have duplicated a job you need to **Activate** the job for a notification to be sent to all app users.

Click on the 3 dots for the new job that you have created

#### Select Activate

This sends a notification to all app users that a new job is available to share.

⇒ Remember to **deactivate** when the job is no longer available.

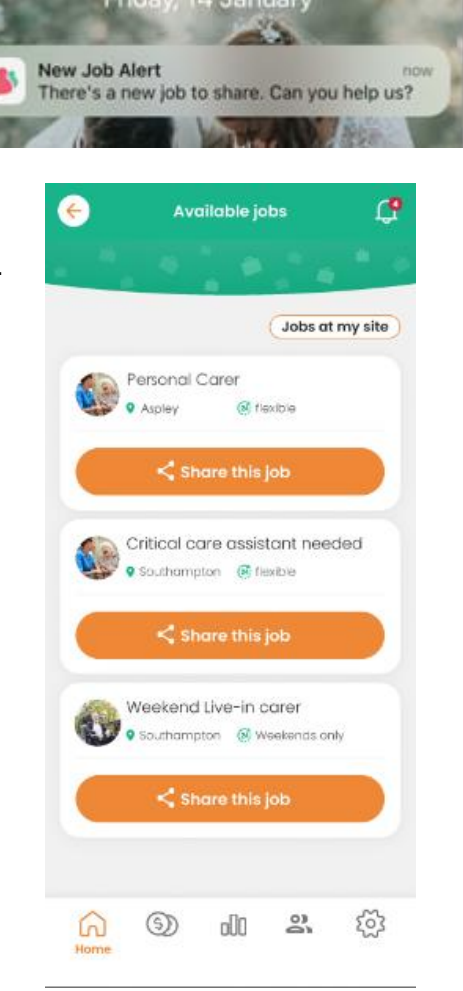

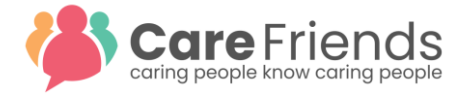

# **Receiving EOIs**

When someone expresses interest in a job, an email will be sent to the nominated person attached to that job (this is set up when creating a new job).

Best practice is to contact the referral as soon as possible (within the hour) by phone. Referrals are generally considered of "higher quality" than many other recruitment sources and a VIP treatment is recommended.

#### Call the referral to check eligibility

When calling the referral, we recommend you first check if they are an **eligible** referral before checking if they are **suitable** for the job. Your scheme rules dictate that the referral must be:

- Not an internal candidate
- Not previously referred in the last 6 months
- Qualified if necessary and lives within a reasonable distance to the job

At the end of this call determine if this referral is eligible to proceed or is deemed ineligible.

## 😕 Ineligible

Click on Candidates in the left-hand menu

Click on the Contact Made stage and choose Ineligible (please note the other options)

This will move the referral into the **Archived Candidates** tab and out of your way. The referring employee will automatically get a notification to advise their referral was unsuitable. Done!

| Care Friends                            | Candidates                                                                                                    |                                               |
|-----------------------------------------|----------------------------------------------------------------------------------------------------|-----------------------------------------------|
| 2 Dashboard                             | Live Candidates Archived Candidates Starters                                                                                                    | ADD A CANDIDATE                               |
| 路 Candidates                            | 13     Image: A show me       Total live candidates     Overdue for initial contact                                                                                                    | EXPORT FILTERS                                |
| Jobs                                    |                                                                                                    |                                               |
| ☆ Bonus Points                          | Albert Van Wyk     Home Care Worker     Contact Interview     Interview                                                                                                    | Is the<br>Candidate                           |
| Payments                                | <ul> <li>O 02.11.2021             Maz Galligan made? booked? complete?          Job offered?           Job offered?          Job offered?</li></ul> | work? still working<br>after 3<br>months?     |
| App Users                               |                                                                                                    |                                               |
| A Notifications                         | Attempted to contact - try again     Attempted to contact - archive                                                                                                    |                                               |
| <ul> <li>Settings</li> <li>2</li> </ul> | ( Johnny Bell     Ineligible     N       Cleaner - Aspley     • Contacted - suitable to progress     iul       ○ 15.09.2021 1/2     • Contacted - unsuitable to progress     Job offered?       < Imo                                                                                                    | Started Started Still Working after 3 months? |
| DU                                      |                                                                                                    |                                               |

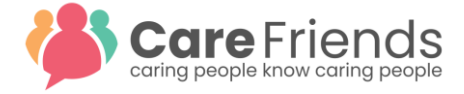

### 😊 Eligible

Excellent! Proceed with your recruitment screening process as normal.

#### Move the candidate through the referral screens

You can now move your referral through the candidate screen in the Care Friends portal. Best practice is to update these steps closely in line with the actual steps in the recruitment process. Be aware that many of these boxes automatically send notifications to the referee and three of them will incur referral points:

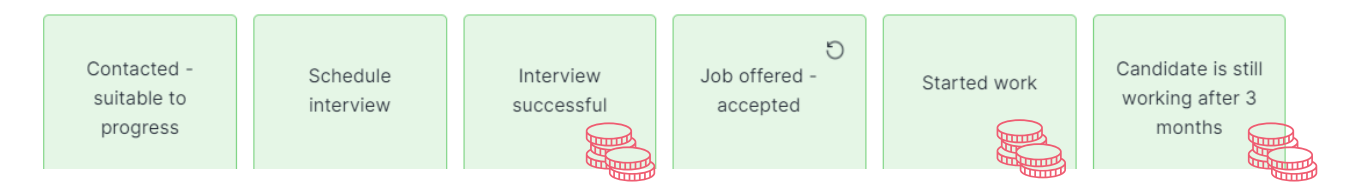

Continue following your normal recruitment process liaising closely with HR and the hiring manager. Be sure to keep your eye on the referral and continue ticking through the stages in the candidate screen.

| Care Friends   | Candidates                                                                                |                                                         |                       |                         |                            |                  |                                                            |
|----------------|-------------------------------------------------------------------------------------------|---------------------------------------------------------|-----------------------|-------------------------|----------------------------|------------------|------------------------------------------------------------|
| B Dashboard    | Live Candidates                                                                           | Archived Candidates                                     | Starters              |                         |                            |                  | ADD A CANDIDATE                                            |
| Candidates     | 13<br>Total live candidates                                                               | 4         Show me           Overdue for initial contact | Q Search              |                         |                            | EXPORT           |                                                            |
| Jobs           |                                                                                           |                                                         |                       |                         |                            |                  |                                                            |
| ☆ Bonus Points | O Albert Van Wyk Home Care Worker ○ 02.11.2021 IP Maz Ge                                  | Contacted -<br>suitable to<br>progress                  | Schedule<br>interview | Interview<br>complete?  |                            | Started<br>work? | Is the<br>candidate<br>still working<br>after 3<br>months? |
| App Users      |                                                                                           | 14/12/2021                                              |                       |                         |                            |                  |                                                            |
| Notifications  |                                                                                           |                                                         |                       |                         |                            |                  |                                                            |
| Settings       | <ul> <li>Johnny Bell</li> <li>Cleaner - Aspley</li> <li>○ 15.09.2021 </li> <li></li></ul> | Contacted -<br>suitable to<br>progress                  | Schedule<br>interview | Interview<br>successful | O<br>offered -<br>accepted | Started<br>work? | Is the<br>candidate<br>still working<br>after 3            |
|                |                                                                                           | 18/10/2021                                              | 20/10/2021            | 09/11/2021              | 14/12/2021                 |                  |                                                            |
|                |                                                                                           |                                                         |                       |                         |                            |                  |                                                            |

Once the candidate "started work" they will move into the **Starters** tab at the top of the screen.

The final box **Is the candidate still working after X months?** doesn't need to be completed until that retention period is achieved. Don't worry, you will automatically receive an email at that time to remind you! Please tick this box at that time which will then award more points and sends a notification to the referee. If they have left the job, you can select 'no'.

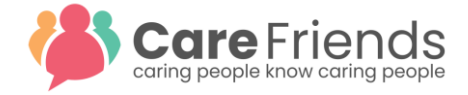

# Support

We have a substantial knowledge base/support tab within the portal. Here you will find all things Care Friends at an operational level, such as:

- Manually adding a referral
- What to do with multiple expressions of interest from the same referral
- How to delete a referral
- How to move a referral out of the archive
- How to undo a candidate update
- What to do with payment requests
- How to remove points

Or have a look at the complete recruiter guide

Click on the question mark in the bottom left-hand corner to reach our full knowledge base. Also feel free to reach out to us directly on support@carefriends.com.au

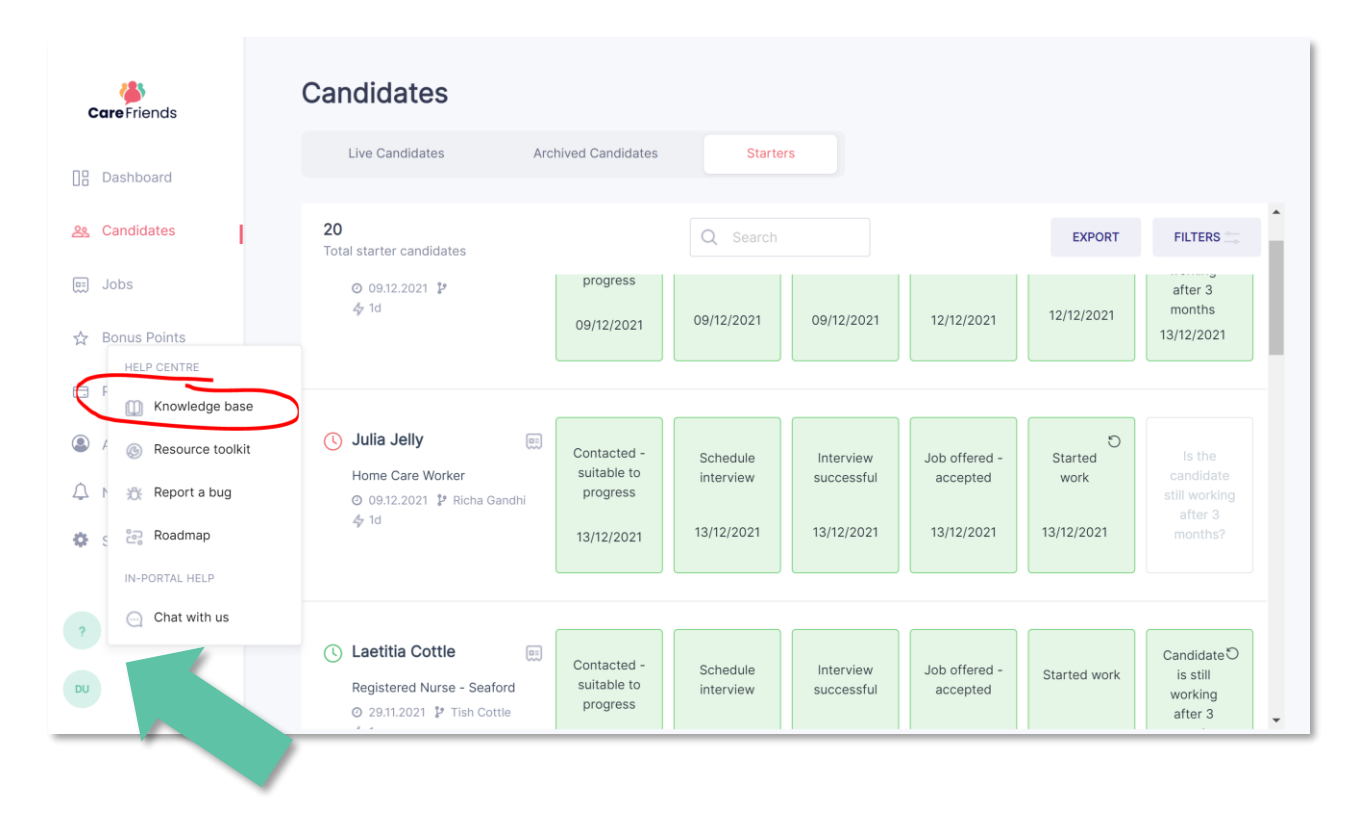

carefriends.com.au